## How to Access your East Central College Student Account (eCentral)

## Steps to Locate your eCentral User ID:

1. Go to <u>www.eastcentral.edu</u>, and click eCentral at the top right.

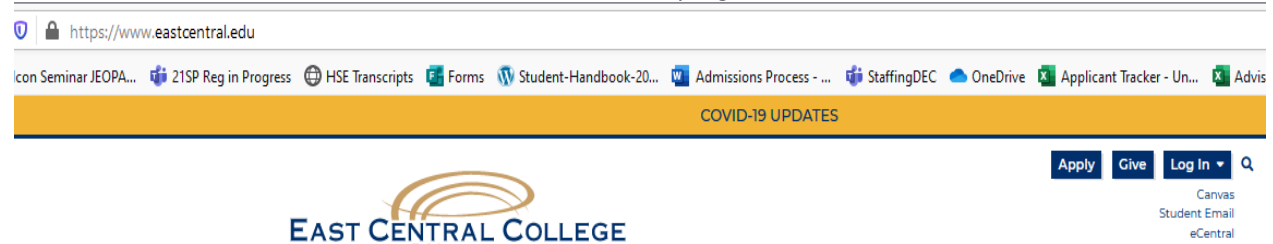

2. Click Log In at the top right.

| Central East Central East Central College                                                                          | 1964 Prairie Dell Road   Union, MO 63084 (636)584-6500 | Log IN MAIN MENU CONTACT US                                                    |
|----------------------------------------------------------------------------------------------------|--------------------------------------------------------|--------------------------------------------------------------------------------|
|                                                                                                    |                                                        | ntral FAQ Central Accessibility Features cCentral On-line Express Registration |
|                                                                                                    |                                                        |                                                                                |
| Welcome Guest                                                                                                    |                                                        | Continuing Education                                                           |
| eCentral gives students, staff and the community access to our databases.                                          |                                                        | Students                                                                       |
| To access your student or faculty records, please login<br>first and then select your point of entry to the right. |                                                        |                                                                                |
| No login is required for the following links:                                                                      |                                                        |                                                                                |
| ECC Home     Search for Courses     Search for Courses Self Service                                                | 2                                                      | 2                                                                              |

3. Click, What's my User ID? at the bottom left.

|                                                        | User ID<br>Password |  |  |
|--------------------------------------------------------|---------------------|--|--|
| Harrison Harrison H                                    | Hint [              |  |  |
|                                                        |                     |  |  |
|                                                        |                     |  |  |
| <u>What's my User ID?</u><br><u>What's my Password</u> | <u>d?</u>           |  |  |

- 4. Enter your Last Name, one of the numbers below, and click Submit.
  - a. SOC ID # (nine digit Social Security Number) OR
  - b. College ID (seven digit number). This is listed on acceptance letter.

|  | What's my User ID?<br>In order to retrieve your User ID you must fill in your last name and one of the two additional identifying numbers. |
|--|----------------------------------------------------------------------------------------------------|
|  | * = Required Last Name* strubberg                                                                                                    |
|  | SOC ID # x00000000                                                                                                    |
|  | OR<br>College ID                                                                                                    |
|  | SUBMIT                                                                                                    |

5. Your User ID will appear on the next page.

Class Schedule Aviso 1. Click Log In at the top right.

| cecificial                                                                                                    | Log In Main Menu Contact Us                                                        |
|----------------------------------------------------------------------------------------------------|------------------------------------------------------------------------------------|
|                                                                                                    | eCentral FAQ eCentral Accessibility Features eCentral On-line Express Registration |
|                                                                                                    |                                                                                    |
| Welcome Guest!                                                                                                  | Continuing Education                                                               |
| eCentral gives students, staff and the community access to our databases.                                       | Students                                                                           |
| To access your student or faculty records, please login first and then select your point of entry to the right. |                                                                                    |
| No login is required for the following links:                                                                   |                                                                                    |
| ECC Home     Search for Courses     Search for Courses Self Service                                             |                                                                                    |

2. This time, click What's my Password? at the bottom left.

|                | User ID  |  |  |
|----------------|----------|--|--|
|                | Password |  |  |
|                | Hint     |  |  |
|                |          |  |  |
|                |          |  |  |
| What's my User | ID?      |  |  |

3. Click second choice, I don't remember, reset my password.

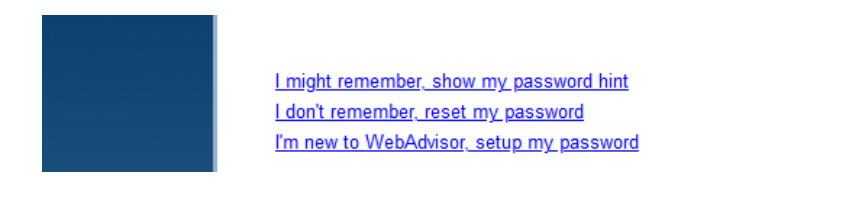

- 4. Enter your Last Name, one of the numbers below, and click Submit.
  - a. SOC ID # (nine digit Social Security Number) OR
  - b. College ID (seven digit number). This is listed on your acceptance letter.

| In order to retrieve your User ID you must fill in your last name and one of the two additional identifying numbers. | Reset my password |
|----------------------------------------------------------------------------------------------------|-------------------|
| * = Required                                                                                                    |                   |
| Last Name* strubberg                                                                                                 |                   |
| SOC ID # XXXXXXXXXX<br>OR                                                                                            |                   |
| College ID                                                                                                    |                   |
|                                                                                                    | SUBMIT            |

 The next screen gives you the ability to email a temporary password to yourself to reset the original account password. To receive this information, please **be sure** to indicate your **non-ECC email address** that you provided to us during your application process.

| Current Students                                               |                          |
|----------------------------------------------------------------|--------------------------|
|                                                                | Select an e-mail address |
| * = Required Send my temporary password to this email address* |                          |
|                                                                | SUBMIT                   |

- 6. After you receive the email with your temporary password, bring up a **new** browser window or tab.
- 7. Go to eCentral, and click on Log In.
- 8. Type in your User ID and Password (this is the temporary password in the email you received).
  - a. On the next screen, type in your **User ID** again.
  - b. In the **Old Password field** type in your temporary password in the email you received.
  - c. In the New Password field create a new password.
  - d. In the **Confirm Password field** enter the same password you entered in the New Password field.
  - e. This will now be your login for eCentral, FalconMail, and ECC Online.

|                                                | User ID         |  |  |
|------------------------------------------------|-----------------|--|--|
|                                                | Password        |  |  |
|                                                | Hint            |  |  |
|                                                |                 |  |  |
|                                                |                 |  |  |
|                                                |                 |  |  |
| <u>What's my User</u><br><u>What's my Pase</u> | r ID?<br>sword? |  |  |

If you experience issues logging into your account, *clear your browser cache and try again*. If you still need assistance, please contact the **IT Help Desk at 636-584-6738.**